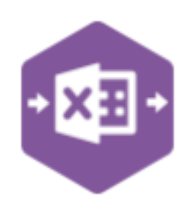

### Introduction

The Stock Movement function in Excel Data Bridge allows users to adjust stock levels by adding or writing off stock, in line with Sage's 'add stock' and 'write off stock' options—eliminating the need for a full stock take.

This function has one template with 1 sheet :- All Fields shows all possible fields

| ⇒ X∃      | : +    | Data I         | Duidaa              | SLOCK - IVIOVE      | ments                            |
|-----------|--------|----------------|---------------------|---------------------|----------------------------------|
| C         |        | Data           | sriage              | © Draycir Ltd. 2025 |                                  |
|           |        |                |                     |                     |                                  |
|           |        | •              | •                   | •                   |                                  |
| Status    | Group8 | yID MovementTy | pe WriteOffCategory | Code                | BRCodeName                       |
| Processed | A      | Add            | 34                  | ABBuiltin/15/0/2    | AB Built-In Cookers Single-Oven/ |
| Processed | В      | Add            |                     | DEC/PAPER/BEIGE     | Wallpaper Beige                  |
| Processed | В      | a second       |                     |                     |                                  |
| Processed | С      | Add            |                     | WW/WASH/1600        | Washing Machine 1600 spin        |
| Processed | c      |                |                     |                     |                                  |
| Processed | D      | Write Off      | Stock Write Offs    | ABBuiltIn/15/0/2    |                                  |
| Processed | E      | Write Off      | Stock Write Offs    | DEC/PAPER/BEIGE     | Wallpaper Beige                  |
| Processed | E      |                |                     |                     |                                  |
|           | F      | Write Off      | Stock Write Offs    | WW/WASH/1600        | Washing Machine 1600 spin        |
|           | F      |                |                     |                     |                                  |
|           | F      |                |                     |                     |                                  |
|           |        |                |                     |                     |                                  |
|           |        |                |                     |                     |                                  |
|           |        |                |                     |                     |                                  |
|           |        |                |                     |                     |                                  |
|           |        |                |                     |                     |                                  |

To add stock or write off stock press the **process movements** button.

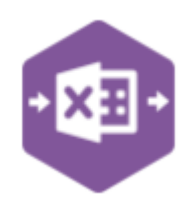

# Map Fields

The table below explains the purpose of each of the fields available to the worksheet: -

| The following fields can be found on the AllFields sheet                                                                                                    |                                                                                                    |  |  |  |  |
|----------------------------------------------------------------------------------------------------|----------------------------------------------------------------------------------------------------|--|--|--|--|
| Status                                                                                                    | Populated when selecting the process movements button on                                                                                                    |  |  |  |  |
|                                                                                                    | the Excel Data Bridge ribbon.                                                                                                    |  |  |  |  |
|                                                                                                    |                                                                                                    |  |  |  |  |
|                                                                                                    | • The default status on a successful validation will be Pending                                                                                                    |  |  |  |  |
|                                                                                                    | • The default status on a successful creation will be Processed                                                                                                    |  |  |  |  |
|                                                                                                    |                                                                                                    |  |  |  |  |
|                                                                                                    | When attempting to send data to Sage 200, the status field                                                                                                    |  |  |  |  |
|                                                                                                    | should either be cleared, or display a status of Pending. Any                                                                                                    |  |  |  |  |
|                                                                                                    | other data entered in this field will prevent the data being                                                                                                    |  |  |  |  |
|                                                                                                    | sent to Sage 200.                                                                                                    |  |  |  |  |
|                                                                                                    |                                                                                                    |  |  |  |  |
|                                                                                                    | Should an error be returned in this cell when attempting to                                                                                                    |  |  |  |  |
|                                                                                                    | post, it will appear in red. The error should be corrected in                                                                                                    |  |  |  |  |
|                                                                                                    | the worksheet, and the status held cleared before attempting                                                                                                    |  |  |  |  |
|                                                                                                    |                                                                                                    |  |  |  |  |
|                                                                                                    |                                                                                                    |  |  |  |  |
|                                                                                                    |                                                                                                    |  |  |  |  |
| GroupBy/D                                                                                                    | Populate group ID, any lines with the same GroupByID will be                                                                                                    |  |  |  |  |
| Стопроуго                                                                                                    | kent together when entering Sage. There is more information                                                                                                    |  |  |  |  |
|                                                                                                    | on this below.                                                                                                    |  |  |  |  |
|                                                                                                    |                                                                                                    |  |  |  |  |
| MovementType                                                                                                    | Dropdown options - choose Add for add stock and Write Off                                                                                                    |  |  |  |  |
| MovementType                                                                                                    | Dropdown options - choose Add for add stock and Write Off to write off stock.                                                                                                    |  |  |  |  |
| MovementType<br>WriteOffCategory                                                                                                    | Dropdown options - choose Add for add stock and Write Off<br>to write off stock.<br>If entering a write off, enter a write off category or right click                                                                                                    |  |  |  |  |
| MovementType<br>WriteOffCategory                                                                                                    | Dropdown options - choose Add for add stock and Write Off<br>to write off stock.<br>If entering a write off, enter a write off category or right click<br>cells in this column and select Excel Data Bridge Browse to                                                                                                    |  |  |  |  |
| MovementType<br>WriteOffCategory                                                                                                    | Dropdown options - choose Add for add stock and Write Off<br>to write off stock.<br>If entering a write off, enter a write off category or right click<br>cells in this column and select Excel Data Bridge Browse to<br>select data from Sage 200 to populate.                                                                                                    |  |  |  |  |
| MovementType<br>WriteOffCategory<br>Code                                                                                                    | Dropdown options - choose Add for add stock and Write Off<br>to write off stock.<br>If entering a write off, enter a write off category or right click<br>cells in this column and select Excel Data Bridge Browse to<br>select data from Sage 200 to populate.<br>Enter product code or right click and select browse to                                                                                                    |  |  |  |  |
| MovementType<br>WriteOffCategory<br>Code                                                                                                    | Dropdown options - choose Add for add stock and Write Off<br>to write off stock.<br>If entering a write off, enter a write off category or right click<br>cells in this column and select Excel Data Bridge Browse to<br>select data from Sage 200 to populate.<br>Enter product code or right click and select browse to<br>populate selected values.                                                                                                    |  |  |  |  |
| MovementType<br>WriteOffCategory<br>Code<br>BRCodeName                                                                                                    | Dropdown options - choose Add for add stock and Write Off<br>to write off stock.<br>If entering a write off, enter a write off category or right click<br>cells in this column and select Excel Data Bridge Browse to<br>select data from Sage 200 to populate.<br>Enter product code or right click and select browse to<br>populate selected values.<br>If code is populated via browse, field will auto populate.                                                                                                    |  |  |  |  |
| MovementType<br>WriteOffCategory<br>Code<br>BRCodeName<br>BRTraceableType                                                                                       | Dropdown options - choose Add for add stock and Write Off<br>to write off stock.<br>If entering a write off, enter a write off category or right click<br>cells in this column and select Excel Data Bridge Browse to<br>select data from Sage 200 to populate.<br>Enter product code or right click and select browse to<br>populate selected values.<br>If code is populated via browse, field will auto populate.<br>If code is populated via browse, field will auto populate.                                                                                                    |  |  |  |  |
| MovementType<br>WriteOffCategory<br>Code<br>BRCodeName<br>BRTraceableType<br>Warehouse                                                                          | Dropdown options - choose Add for add stock and Write Off<br>to write off stock.<br>If entering a write off, enter a write off category or right click<br>cells in this column and select Excel Data Bridge Browse to<br>select data from Sage 200 to populate.<br>Enter product code or right click and select browse to<br>populate selected values.<br>If code is populated via browse, field will auto populate.<br>Enter warehouse or browse to populate                                                                                                    |  |  |  |  |
| MovementType<br>WriteOffCategory<br>Code<br>BRCodeName<br>BRTraceableType<br>Warehouse<br>Bin                                                                   | Dropdown options - choose Add for add stock and Write Off<br>to write off stock.<br>If entering a write off, enter a write off category or right click<br>cells in this column and select Excel Data Bridge Browse to<br>select data from Sage 200 to populate.<br>Enter product code or right click and select browse to<br>populate selected values.<br>If code is populated via browse, field will auto populate.<br>Enter warehouse or browse to populate<br>If warehouse is populated via browse, field will auto populate                                                                                                    |  |  |  |  |
| MovementType<br>WriteOffCategory<br>Code<br>BRCodeName<br>BRTraceableType<br>Warehouse<br>Bin<br>Quantity                                                       | Dropdown options - choose Add for add stock and Write Off<br>to write off stock.<br>If entering a write off, enter a write off category or right click<br>cells in this column and select Excel Data Bridge Browse to<br>select data from Sage 200 to populate.<br>Enter product code or right click and select browse to<br>populate selected values.<br>If code is populated via browse, field will auto populate.<br>Enter warehouse or browse to populate<br>If warehouse is populated via browse, field will auto populate<br>Enter quantity. If quantity takes stock holding above                                                                                                    |  |  |  |  |
| MovementType<br>WriteOffCategory<br>Code<br>BRCodeName<br>BRTraceableType<br>Warehouse<br>Bin<br>Quantity                                                       | Dropdown options - choose Add for add stock and Write Off<br>to write off stock.<br>If entering a write off, enter a write off category or right click<br>cells in this column and select Excel Data Bridge Browse to<br>select data from Sage 200 to populate.<br>Enter product code or right click and select browse to<br>populate selected values.<br>If code is populated via browse, field will auto populate.<br>If code is populated via browse, field will auto populate.<br>Enter warehouse or browse to populate<br>If warehouse is populated via browse, field will auto populate<br>Enter quantity. If quantity takes stock holding above<br>maximum level an error message will appear. If you want to                                                                                                    |  |  |  |  |
| MovementType<br>WriteOffCategory<br>Code<br>BRCodeName<br>BRTraceableType<br>Warehouse<br>Bin<br>Quantity                                                       | Dropdown options - choose Add for add stock and Write Off<br>to write off stock.<br>If entering a write off, enter a write off category or right click<br>cells in this column and select Excel Data Bridge Browse to<br>select data from Sage 200 to populate.<br>Enter product code or right click and select browse to<br>populate selected values.<br>If code is populated via browse, field will auto populate.<br>If code is populated via browse, field will auto populate.<br>Enter warehouse or browse to populate<br>If warehouse is populated via browse, field will auto populate<br>Enter quantity. If quantity takes stock holding above<br>maximum level an error message will appear. If you want to<br>allow ensure <b>AllowExceedsMaximum</b> in report designer is set                                                                                                    |  |  |  |  |
| MovementType<br>WriteOffCategory<br>Code<br>BRCodeName<br>BRTraceableType<br>Warehouse<br>Bin<br>Quantity                                                       | Dropdown options - choose Add for add stock and Write Off<br>to write off stock.<br>If entering a write off, enter a write off category or right click<br>cells in this column and select Excel Data Bridge Browse to<br>select data from Sage 200 to populate.<br>Enter product code or right click and select browse to<br>populate selected values.<br>If code is populated via browse, field will auto populate.<br>Enter warehouse or browse to populate<br>If warehouse is populated via browse, field will auto populate.<br>Enter quantity. If quantity takes stock holding above<br>maximum level an error message will appear. If you want to<br>allow ensure <b>AllowExceedsMaximum</b> in report designer is set<br>to True                                                                                                    |  |  |  |  |
| MovementType<br>WriteOffCategory<br>Code<br>BRCodeName<br>BRTraceableType<br>Warehouse<br>Bin<br>Quantity<br>UnitCostPrice                                      | Dropdown options - choose Add for add stock and Write Off<br>to write off stock.<br>If entering a write off, enter a write off category or right click<br>cells in this column and select Excel Data Bridge Browse to<br>select data from Sage 200 to populate.<br>Enter product code or right click and select browse to<br>populate selected values.<br>If code is populated via browse, field will auto populate.<br>If code is populated via browse, field will auto populate.<br>Enter warehouse or browse to populate<br>If warehouse is populated via browse, field will auto populate<br>Enter quantity. If quantity takes stock holding above<br>maximum level an error message will appear. If you want to<br>allow ensure <b>AllowExceedsMaximum</b> in report designer is set<br>to True                                                                                                    |  |  |  |  |
| MovementType<br>WriteOffCategory<br>Code<br>BRCodeName<br>BRTraceableType<br>Warehouse<br>Bin<br>Quantity<br>UnitCostPrice                                      | Dropdown options - choose Add for add stock and Write Off<br>to write off stock.<br>If entering a write off, enter a write off category or right click<br>cells in this column and select Excel Data Bridge Browse to<br>select data from Sage 200 to populate.<br>Enter product code or right click and select browse to<br>populate selected values.<br>If code is populated via browse, field will auto populate.<br>If code is populated via browse, field will auto populate.<br>Enter warehouse or browse to populate<br>If warehouse is populated via browse, field will auto populate<br>Enter quantity. If quantity takes stock holding above<br>maximum level an error message will appear. If you want to<br>allow ensure <b>AllowExceedsMaximum</b> in report designer is set<br>to True<br>Enter the unit cost price. Leaving this blank will use the<br>default value entered within Sage 200.                                                                                                    |  |  |  |  |
| MovementType WriteOffCategory Code BRCodeName BRTraceableType Warehouse Bin Quantity UnitCostPrice Date                                                         | Dropdown options - choose Add for add stock and Write Off<br>to write off stock.<br>If entering a write off, enter a write off category or right click<br>cells in this column and select Excel Data Bridge Browse to<br>select data from Sage 200 to populate.<br>Enter product code or right click and select browse to<br>populate selected values.<br>If code is populated via browse, field will auto populate.<br>If code is populated via browse, field will auto populate.<br>Enter warehouse or browse to populate<br>If warehouse is populated via browse, field will auto populate<br>Enter quantity. If quantity takes stock holding above<br>maximum level an error message will appear. If you want to<br>allow ensure <b>AllowExceedsMaximum</b> in report designer is set<br>to True<br>Enter the unit cost price. Leaving this blank will use the<br>default value entered within Sage 200.<br>Enter the date required or leave blank to add/write off stock                                                               |  |  |  |  |
| MovementType<br>WriteOffCategory<br>Code<br>BRCodeName<br>BRTraceableType<br>Warehouse<br>Bin<br>Quantity<br>UnitCostPrice<br>Date                              | Dropdown options - choose Add for add stock and Write Off<br>to write off stock.<br>If entering a write off, enter a write off category or right click<br>cells in this column and select Excel Data Bridge Browse to<br>select data from Sage 200 to populate.<br>Enter product code or right click and select browse to<br>populate selected values.<br>If code is populated via browse, field will auto populate.<br>If code is populated via browse, field will auto populate.<br>Enter warehouse or browse to populate<br>If warehouse is populated via browse, field will auto populate<br>Enter quantity. If quantity takes stock holding above<br>maximum level an error message will appear. If you want to<br>allow ensure <b>AllowExceedsMaximum</b> in report designer is set<br>to True<br>Enter the unit cost price. Leaving this blank will use the<br>default value entered within Sage 200.<br>Enter the date required or leave blank to add/write off stock<br>using today's date.                                        |  |  |  |  |
| MovementType<br>WriteOffCategory<br>Code<br>BRCodeName<br>BRTraceableType<br>Warehouse<br>Bin<br>Quantity<br>UnitCostPrice<br>Date<br>Reference                 | Dropdown options - choose Add for add stock and Write Off<br>to write off stock.<br>If entering a write off, enter a write off category or right click<br>cells in this column and select Excel Data Bridge Browse to<br>select data from Sage 200 to populate.<br>Enter product code or right click and select browse to<br>populate selected values.<br>If code is populated via browse, field will auto populate.<br>If code is populated via browse, field will auto populate.<br>Enter warehouse or browse to populate<br>If warehouse is populated via browse, field will auto populate<br>Enter quantity. If quantity takes stock holding above<br>maximum level an error message will appear. If you want to<br>allow ensure <b>AllowExceedsMaximum</b> in report designer is set<br>to True<br>Enter the unit cost price. Leaving this blank will use the<br>default value entered within Sage 200.<br>Enter the date required or leave blank to add/write off stock<br>using today's date.<br>Enter reference if required.        |  |  |  |  |
| MovementType<br>WriteOffCategory<br>Code<br>BRCodeName<br>BRTraceableType<br>Warehouse<br>Bin<br>Quantity<br>UnitCostPrice<br>Date<br>Reference<br>2ndReference | Dropdown options - choose Add for add stock and Write Off<br>to write off stock.<br>If entering a write off, enter a write off category or right click<br>cells in this column and select Excel Data Bridge Browse to<br>select data from Sage 200 to populate.<br>Enter product code or right click and select browse to<br>populate selected values.<br>If code is populated via browse, field will auto populate.<br>If code is populated via browse, field will auto populate.<br>Enter warehouse or browse to populate<br>If warehouse is populated via browse, field will auto populate<br>Enter quantity. If quantity takes stock holding above<br>maximum level an error message will appear. If you want to<br>allow ensure <b>AllowExceedsMaximum</b> in report designer is set<br>to True<br>Enter the unit cost price. Leaving this blank will use the<br>default value entered within Sage 200.<br>Enter the date required or leave blank to add/write off stock<br>using today's date.<br>Enter second reference if required. |  |  |  |  |

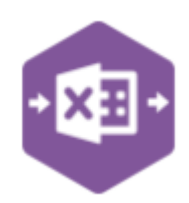

|                         | If analysis code 1 in sage has been renamed, change title of    |  |  |  |  |
|-------------------------|-----------------------------------------------------------------|--|--|--|--|
|                         | column to match. Eg Region, or error will appear                |  |  |  |  |
| Analysis code 2         | If required enter analysis code 2 or browse to populate         |  |  |  |  |
|                         | If analysis code 2 in sage has been renamed, change title of    |  |  |  |  |
|                         | column to match. Eg Region, or error will appear                |  |  |  |  |
| Analysis code 3         | If required enter analysis code 3 or browse to populate         |  |  |  |  |
|                         | If analysis code 3 in sage has been renamed, change title of    |  |  |  |  |
|                         | column to match. Eg Region, or error will appear                |  |  |  |  |
| Memo                    | If required enter memo                                          |  |  |  |  |
| StockAccCode            | If required enter stock account code or browse to populate      |  |  |  |  |
| StockAccCC              | If required enter stock account cost centre or browse to        |  |  |  |  |
|                         | populate                                                        |  |  |  |  |
| StockAccDept            | If required enter stock account department or browse to         |  |  |  |  |
|                         | populate                                                        |  |  |  |  |
| IssuesAccCode           | If required enter issues account code or browse to populate     |  |  |  |  |
| IssuesAccCC             | If required enter issues account cost centre or browse to       |  |  |  |  |
|                         | populate                                                        |  |  |  |  |
| IssuesAccDept           | If required enter issues account department or browse to        |  |  |  |  |
|                         | populate                                                        |  |  |  |  |
| Narrative               | If required enter narrative                                     |  |  |  |  |
| The fol                 | owing fields are for traceable items                            |  |  |  |  |
| IdentificationNo        | Enter batch or serial number if a traceable item. For write off |  |  |  |  |
|                         | browse for number                                               |  |  |  |  |
| ActualQuantityTraceable | Enter quantity for batch or empty if using serial numbers       |  |  |  |  |
| RecordID                | Enter traceable record ID if adding to an existing batch or use |  |  |  |  |
|                         | browse function                                                 |  |  |  |  |
| AddNew                  | If creating new batch set to TRUE                               |  |  |  |  |
| SellByDate              | Enter sell by date if required                                  |  |  |  |  |
| UseByDate               | Enter use by date if required                                   |  |  |  |  |

## **Using the Stock Movements Worksheet**

#### **Movement Type – Add**

When adding stock using the Stock Movement function, you will start within the movement type column. This column has a dropdown, where you can select either Add or Write off. For the purpose of this section of the guide, we will select Add.

When adding, you can then move across to the Code column. This column has a browse function so you can right-click within the fields in the column and select Excel Data Bridge Browse

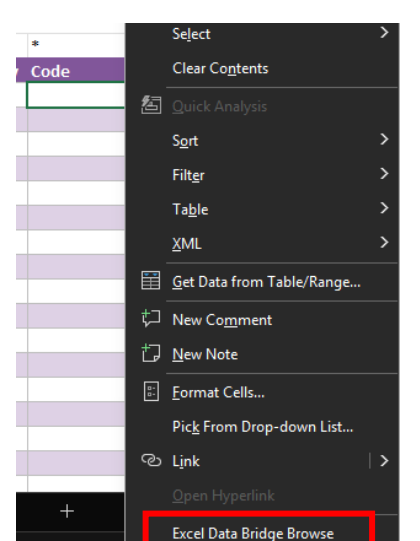

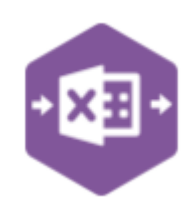

Once the browse menu option is selected, the browse window will appear – this has retrieved your Sage 200 data and shows you all the available Stock items that can be added. Within the window you can search within each column to filter the results as required. Once the correct stock item(s) have been found, they can be selected using the checkboxes on the left. Once all required stock items have been selected, the Submit button can be pressed and these will be added to the sheet.

|   |    | Browse        |                  |    |               |         | _     |            | ×     |    |    |
|---|----|---------------|------------------|----|---------------|---------|-------|------------|-------|----|----|
|   |    | Submit        | Select All       | De | select All    | Cancel  |       | Insert R   | ows   |    |    |
|   |    |               | Code             |    | Name          |         | Trac  | eable Type |       |    |    |
|   |    |               | R B C            |    | R B C         |         | R B C |            | -     | •  |    |
|   |    |               | ABBuiltIn/15/0/2 |    | AB Built-In ( | Cookers | Non-  | Traceable  |       |    |    |
|   |    |               |                  |    |               |         |       |            |       |    |    |
|   | *  |               |                  |    |               |         |       |            |       |    | *  |
| 1 | Со | de            |                  | В  | RCodeNar      | ne      |       | BRTracea   | bleTy | pe | Wa |
|   | AB | BuiltIn/15/0/ | /2               | Α  | B Built-In    | Cookers | Sing  | Non-Trac   | eable |    |    |
|   |    |               |                  |    |               |         |       |            |       |    |    |

This will populate the Code column, as well as the BRCodeName and BRTraceableType column.

Now that the stock item has been added to the sheet, we can move across to the Warehouse column. This column is also browse-able and will show all available warehouses within your Sage 200 company. Similar to before, you can search and filter the results, selecting the warehouse required for the stock addition. Once this has been submitted, the Warehouse field as well as the Bin if applicable will be populated.

|   | *         | *   |   |
|---|-----------|-----|---|
| e | Warehouse | Bin | ( |
|   | 14        | 12  |   |
|   |           |     |   |

You can now move across to the next columns. The quantity of each stock item is required, and can be entered within the Quantity column against each line item. The UnitCostPrice can also be entered, however if left blank it will remain the default value as set within Sage 200. The date can also be entered, however if it isn't it will default to todays date when submitted.

The reference and 2<sup>nd</sup> reference columns can also be filled in with any reference required, however these are optional fields and can be left blank.

If you are using analysis codes, you will have columns relating to your Sage 200 companies specific analysis codes, these can be browsed, searched and filtered to submit the value required. Similarly, the Stock Account Code, Cost Centre and Department columns can also be browsed and populated if required.

If the Stock being added is Traceable, you can enter its batch or serial number within the IdentificationNo column, and enter the number of traceable items (if the items are batch numbered) within the ActualQuantityTraceable, if the items are serial numbered you can leave this blank.

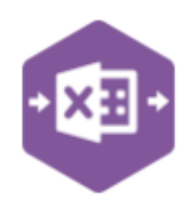

If the items are batch numbered, and you are adding this stock to an existing batch you can either enter the traceable record ID, or browse within the Record ID column to add the required batch details.

If you are creating a new batch, the value of TRUE can be added to the AddNew column.

For any stock that requires a sell by date, or use by date, the values of each can be entered into the respective columns.

Now that all the column details have been entered, we can open the Excel Data Bridge tab within the top ribbon, and select the "Process Movements" button to add the entered stock into Sage 200.

#### **Movement Type – Write Off**

When writing off stock using the Stock Movement function you will start within the movement type column. This column has a dropdown, where you can select either Add or Write off. For the purpose of this section of the guide, we will select Write Off.

As we are writing off stock, the write off category will need to be entered within the WriteOffCategory column. This is a browsable column, which can be done by right clicking the cell and selecting the Excel Data Bridge Browse menu option.

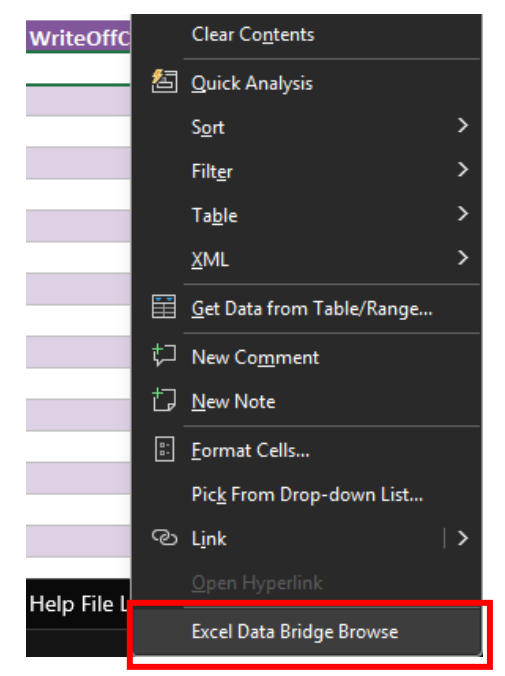

Once the browse menu option is selected, the browse window will appear – this has retrieved your Sage 200 data and shows you all the available write off categories. Within the window you can search within each column to filter the results as required. Once the required category has been found, it should be selected using the checkbox on the left. The Submit button can then be clicked.

| Browse | _                |              |    |
|--------|------------------|--------------|----|
| Submit | Select All       | Deselect All | Ca |
|        | Name             |              |    |
|        | RBC              |              |    |
|        | Stock Write Offs |              |    |

,

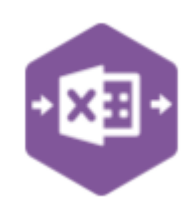

When adding, you can then move across to the Code column. This column has a browse function so you can right-click within the fields in the column and select Excel Data Bridge Browse

Once the browse menu option is selected, the browse window will appear – this has retrieved your Sage 200 data and shows you all the available Stock items that can be added. Within the window you can search within each column to filter the results as required. Once the correct stock item(s) have been found, they can be selected using the checkboxes on the left. Once all required stock items have been selected, the Submit button can be pressed and these will be added to the sheet.

|   |    | Browse       | _                |    |                      | _     |       |          | ×     |    |    |
|---|----|--------------|------------------|----|----------------------|-------|-------|----------|-------|----|----|
|   |    | Submit       | Select All       | De | select All Cancel    |       | 🗌 lr  | nsert Ro | ws    |    |    |
|   |    |              | Code             |    | Name                 | Trace | eable | Туре     |       |    |    |
|   |    |              | RBC              |    | RBC                  | R B C |       |          |       | *  |    |
|   |    |              | ABBuiltIn/15/0/2 |    | AB Built-In Cookers  | Non-  | Trac  | eable    |       |    |    |
|   |    |              |                  |    |                      |       |       |          |       |    |    |
|   | *  |              |                  |    |                      |       |       |          |       |    | *  |
| ' | Со | de           |                  | В  | RCodeName            |       | BRT   | raceal   | bleTy | pe | Wa |
|   | AB | BuiltIn/15/0 | /2               | Α  | B Built-In Cookers S | Sing  | Nor   | n-Trace  | eable | 2  |    |
|   |    |              |                  |    |                      |       |       |          |       |    |    |

This will populate the Code column, as well as the BRCodeName and BRTraceableType column.

Now that the stock item has been added to the sheet, we can move across to the Warehouse column. This column is also browse-able and will show all available warehouses within your Sage 200 company. Similar to before, you can search and filter the results, selecting the warehouse required for the stock write off. Once this has been submitted, the Warehouse field as well as the Bin if applicable will be populated.

|   | *         | *   |    |
|---|-----------|-----|----|
| e | Warehouse | Bin | (  |
|   | 14        |     | 12 |
|   |           |     |    |

You can now move across to the next columns. The quantity of each stock item is required, and can be entered within the Quantity column against each line item. The UnitCostPrice can also be entered, however if left blank it will remain the default value as set within Sage 200. The date can also be entered, however if it isn't it will default to todays date when submitted.

The reference and 2<sup>nd</sup> reference columns can also be filled in with any reference required, however these are optional fields and can be left blank.

If you are using analysis codes, you will have columns relating to your Sage 200 companies specific analysis codes, these can be browsed, searched and filtered to submit the value required. Similarly, the Stock Account Code, Cost Centre and Department columns can also be browsed and populated if required.

If the Stock being written off is Traceable, you can enter its batch or serial number within the IdentificationNo column, and enter the number of traceable items (if the items are batch numbered) within the ActualQuantityTraceable, if the items are serial numbered you can leave this blank.

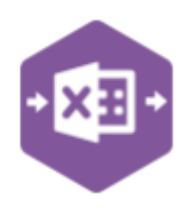

If the items are batch numbered, you can either enter the traceable record ID, or browse within the Record ID column to add the batch details.

Now that all the column details have been entered, we can open the Excel Data Bridge tab within the top ribbon, and select the "Process Movements" button to add the entered stock into Sage 200.

#### **Group By ID**

When completing multiple stocktakes in Sage 200 at once, Excel Data Bridge needs to inform Sage 200 which lines belong together. It does this by assigning certain fields as "key fields" which can be seen by selecting the Key Fields button from the ribbon.

|                               | × |
|-------------------------------|---|
| KevField properties detected: |   |
| GroupByID                     |   |
|                               |   |
| ОК                            |   |

Any unique data can be entered to keep lines together, such as using numbers 1, 2, 3, 4 or letters a, b, c, d.

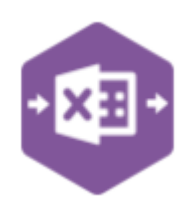

#### **Amending Templates**

The worksheet templates have been created in an Excel table with the correct formatting applied.

To add additional rows, firstly locate the cell at the bottom right hand corner of the formatted table.

| Goods Value | Tax Value | Gross Value |  |
|-------------|-----------|-------------|--|
|             |           |             |  |
|             |           |             |  |
|             |           |             |  |
|             |           | <b>C</b>    |  |
|             |           |             |  |

|   | Goods Value | Tax Value | Gross Value |   |
|---|-------------|-----------|-------------|---|
| 1 |             |           |             |   |
|   |             |           |             |   |
|   |             |           |             |   |
| 1 |             |           |             | - |
|   |             |           |             |   |
| ľ |             |           |             |   |
|   |             |           |             |   |

Now select the cell then click and drag down on the arrow. Extra rows will be added with the correct formatting.

To add additional columns, right click on the column heading where you would like your new column to appear and select. Insert>Table Columns to the left.

| Line Date |    |                       |   | e  | G  | iross Value |                         |   |
|-----------|----|-----------------------|---|----|----|-------------|-------------------------|---|
|           |    | Paste <u>S</u> pecial |   | 00 |    | 1200        |                         |   |
|           | Ĵ  | Smart <u>L</u> ookup  |   | )0 |    | 2400        |                         |   |
|           | De | <u>R</u> efresh       |   | 30 |    | 180         |                         | _ |
|           |    | <u>I</u> nsert        | • | B  | ĺ. | Table Colum | nns to the <u>L</u> eft |   |
|           |    | <u>D</u> elete        | Þ | Ē  | •  | Table Rows  | <u>A</u> bove           |   |

A new column will be added, named Column 1. Rename the column in Excel, then refer to the next section on how to map this column in designer.

| 0       | Р         |
|---------|-----------|
|         |           |
| Column1 | Line Date |
|         |           |
|         |           |

Excel Data Bridge Stock Movements Function

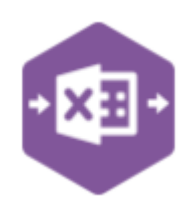

#### **Mapping New Columns**

To add a column right click on an existing column on the template. Select Insert > Column to the left

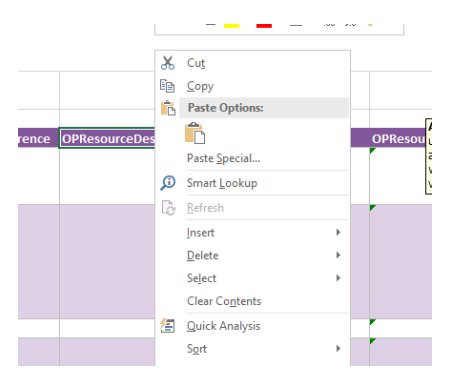

Once a new column has been added to the template, it can be mapped to the required Sage 200 field.

Click Designer to open the mappings for the template and to locate the field to map the column to.

| DALL :   |        |                                 |                            |          | _         |
|----------|--------|---------------------------------|----------------------------|----------|-----------|
| eria     | 4      | Map Fields                      | - 0                        | $\times$ | erver     |
|          |        | 2↓ 📼                            |                            |          |           |
|          | >      | Version                         |                            | ~        | · · · · · |
| <u> </u> | $\sim$ | OperationComponents             |                            |          |           |
|          |        | Download                        | Тгие                       |          |           |
|          | >      | OperationComponentAction        | OperationComponentAction   |          |           |
|          | >      | OperationComponentCode          | OperationComponentCode     |          |           |
|          | >      | OperationComponentLineNo        | OperationComponent LineNo  | _        | L         |
|          | >      | OperationComponentQuantity      | OperationComponentQuantity |          | Ite       |
| - 12     | ~      | OperationResources              |                            |          | 24        |
|          |        | Download                        | True                       |          | 24        |
|          | >      | OpResourceAction                | OpResourceAction           | _        |           |
|          | >      | OpResourceDescription           | OpResourceDescription      | _        |           |
|          | >      | OpResourceExportToGraphicalPlan | 1                          |          |           |
|          | >      | OpResourceFixedLength           | OpResourceFixedLength      | _        |           |
|          | >      | OpResourceFixedQuantity         | OpResourceFixedQuantity    |          |           |
|          | >      | OpResourceLineNo                | OpResourceLineNo           |          |           |
|          |        |                                 | 1                          |          |           |

Click the \_\_\_\_\_ elipsis to the right of the field. The cell mapping window will appear.

Select the cell range for the column before clicking OK.

The column is now mapped and can be populated in Excel Data Bridge.

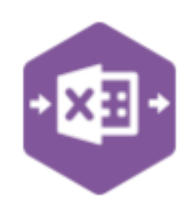

#### **Deleting Unwanted Columns**

To delete an unwanted column in a template complete the following steps.

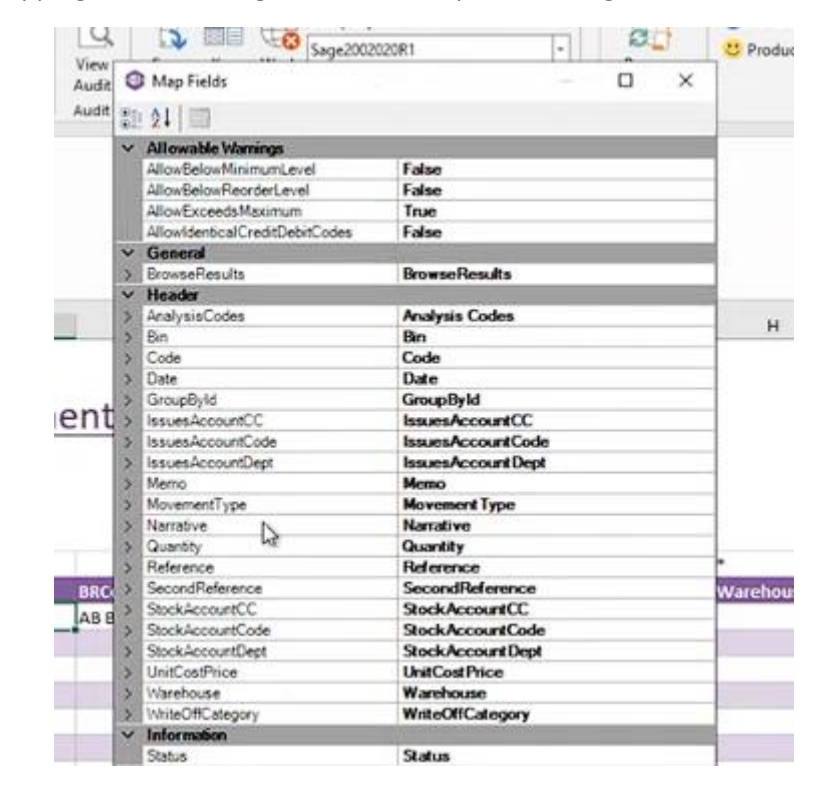

Remove the field mapping from the designer. To do this open the designer to view the mapping.

Clear the data in mapping field. Close the designer then click Validate Design to check for errors.

Lastly remove the column from the template. Right click the column heading and select **Delete>Table Columns.** 

|   | *           | *             |           | 1   | TraceableDetails      |             |         |
|---|-------------|---------------|-----------|-----|-----------------------|-------------|---------|
|   | IssuesAccCC | IssuesAccDept | Narrative |     | dentificationNo       | ActualOuant | ityTrac |
| _ |             |               |           | Sea | rch the menus         |             |         |
|   |             |               |           | X   | Cu <u>t</u>           |             |         |
|   |             |               |           | Ē   | <u>C</u> opy          |             |         |
|   |             |               |           | Ľo  | Paste Options:        |             |         |
|   |             |               |           |     |                       |             |         |
|   |             |               |           |     | Paste <u>S</u> pecial |             |         |
|   |             |               |           | 40  | Refresh               |             | -       |
|   |             |               |           | LIO |                       |             | -       |
|   |             |               |           |     | Insert                | >           |         |
|   |             |               |           |     | <u>D</u> elete        | >           |         |
|   |             |               |           |     | Select                | >           |         |